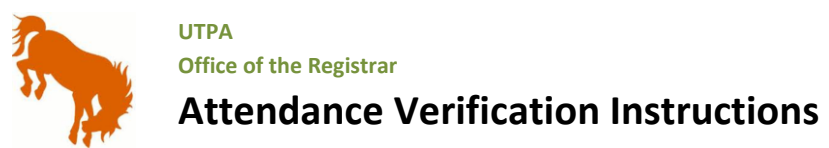

| 1 | In ASSIST, click the Attendance Verification link under the Faculty and Advisor tab.                                                                                                    |                                                                           |                                  |                                                              |                                                                |                                                                                                    |                                                                                            |                                             |  |
|---|----------------------------------------------------------------------------------------------------|---------------------------------------------------------------------------|----------------------------------|--------------------------------------------------------------|----------------------------------------------------------------|----------------------------------------------------------------------------------------------------|--------------------------------------------------------------------------------------------|---------------------------------------------|--|
| 2 | Select current term                                                                                                    |                                                                           |                                  |                                                              |                                                                |                                                                                                    |                                                                                            |                                             |  |
| 3 | Chor                                                                                                    | Choose the course you are assigned to.                                    |                                  |                                                              |                                                                |                                                                                                    |                                                                                            |                                             |  |
| 4 | durii<br>Ali<br>R<br>N<br>1<br>2<br>3<br>4                                                                                                    | er the <b>Abs</b><br>ng the firs<br>ttendance Verific<br>tecord<br>tumber | ation Class List Absent Students | Student ABC1<br>Student ABC2<br>Student ABC3<br>Student ABC4 | ID<br>0000125a<br>0000125b<br>0000125c<br>0000125c<br>0000125d | Reg Status<br>Web Registered<br>Web Registered<br>Web Registered<br>Web Registered<br>Web Registered | Level<br>Undergraduate<br>Undergraduate<br>Undergraduate<br>Undergraduate<br>Undergraduate | Credits<br>3.000<br>3.000<br>3.000<br>3.000 |  |
| 5 | Verification       Verification         When complete, Click the Submit Attendance Verification       button at the bottom of the page.         Submit Attendance Verification         A summary of the information you have submitted will appear.         Attendance Verification                                                                                          |                                                                           |                                  |                                                              |                                                                |                                                                                                    |                                                                                            |                                             |  |
|   | Attendance Verification has been successfully submitted for: Intro to Fin Accounting - ACC 2301 02 Number of students counted as "Not Attended": 1 Number of students counted as "Attended": 58 Number of students submitted: 59 [Faculty and Advisor Menu   Attendance Verification Form   Attendance Verification Term Selection   Attendance Verification CRN Selection ] |                                                                           |                                  |                                                              |                                                                |                                                                                                    |                                                                                            |                                             |  |
| 7 | If you are assigned to more than one course, please click the <i>Attendance Verification CRN Selection</i> link to continue.<br>When all courses are complete, please EXIT out of your account.                                                                                                    |                                                                           |                                  |                                                              |                                                                |                                                                                                    |                                                                                            |                                             |  |